## F1012 - Indicateur LCD 10" binaire avec voix Manuel d'installation

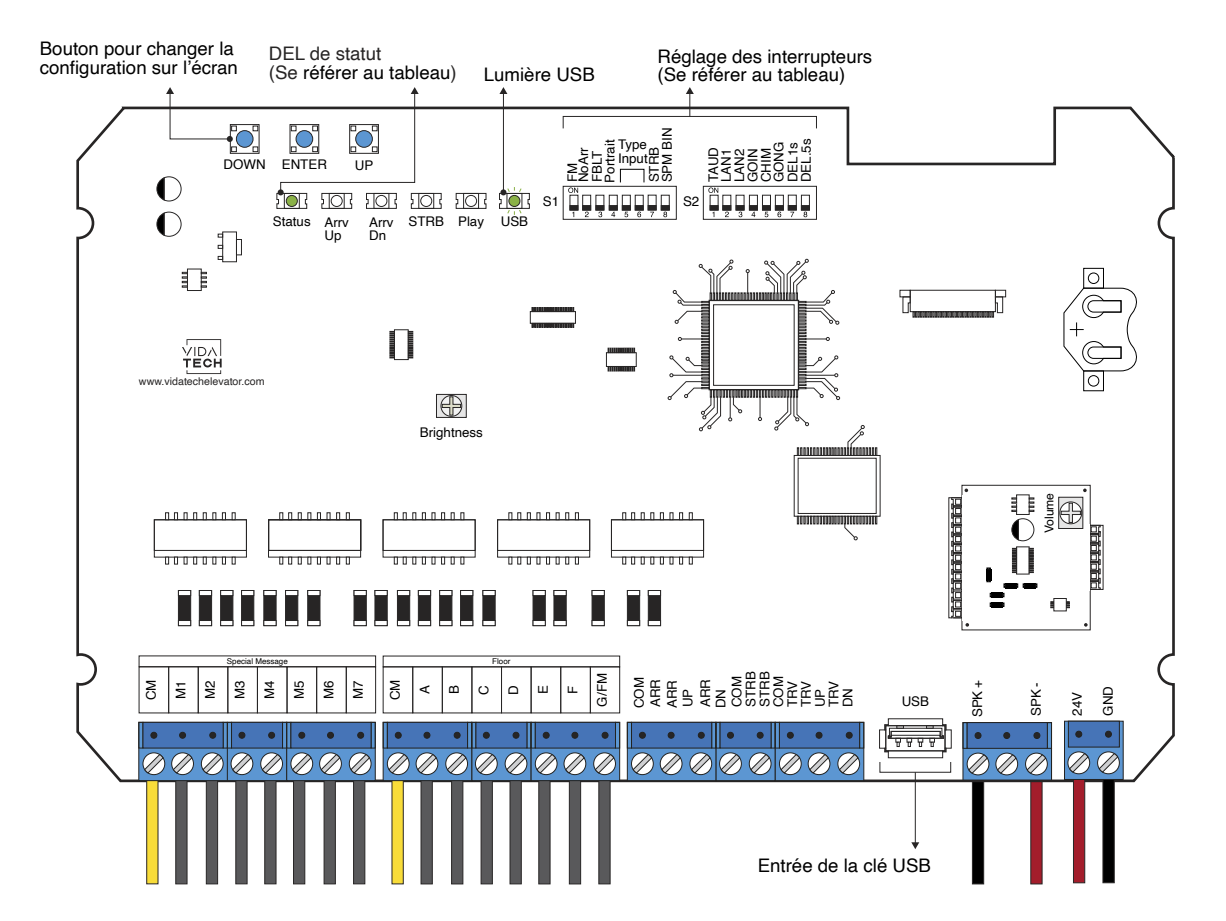

- · L'alimentation doit être comprise entre 16VDC et 30VDC.
- Le haut-parleur doit être de 4 $\Omega$  à 45 $\Omega$ , 5Watts minimum.
- Jusqu'à 12 minutes 38 secondes de durée de message.
- · La longueur du fil du haut-parleur doit être inférieure à 500 pieds pour éviter le bruit.
- Les fichiers VIA sont destinés à la configuration audio. Un seul fichier VIA doit être présent sur la clé USB.
- Les fichiers VCI, VIA et visual doivent être placés sur la racine d'une clé USB, puis connectés à un indicateur alimenté jusqu'à ce que le voyant USB cesse de clignoter.
- · Le volume de l'annonciateur vocal est contrôlé par le potentiomètre « volume ».
- · La luminosité de l'écran LCD est contrôlée par le potentiomètre « brightness ».
- Ils doivent être installés dans le COP de commande en cabine ou les fixtures des paliers.
- Pour obtenir la configuration actuelle de l'indicateur, connectez une clé USB vide, puis la configuration sera téléchargée dans la clé.

\*Cet écran gère les messages spéciaux\*

- Vous pouvez modifier le chiffre de l'escalier affiché par l'indicateur en modifiant le fichier VCI avec le logiciel Storm disponible sur notre site web.
- · Vous pouvez modifier la configuration visuelle avec le logiciel Storm disponible sur notre site web.
- Pour modifier la configuration de l'indicateur de l'écran :
  - 1. Appuyez « ENTER » pour accéder au menu principal.
  - 2. Choisissez ensuite « Modifier les chiffres de l'escalier » et appuyez « ENTER ».
  - 3. Appuyez sur « UP/DOWN » pour sélectionner l'étage à modifier (1 à 127).
  - 4. Appuyez sur « ENTER » pour sélectionner et confirmer l'étage à modifier.
  - 5. Appuyez sur « UP/DOWN » pour sélectionner le bon caractère à afficher.
  - 6. Appuyez sur « ENTER » pour confirmer le nouveau caractère.
  - 7. Répétez les deux étapes précédentes pour le deuxième et le troisième caractère. Une fois terminé, l'indicateur retournera au menu principal.
- DEL de statut :

| DEL de statut     | Description    |  |
|-------------------|----------------|--|
| Constant          | Système ok     |  |
| Clignotement lent | Erreur système |  |

• Réglages des interrupteurs :

| SW<br># | #        | Texte      | Description                                                                                                    |             |                             |                             |  |
|---------|----------|------------|----------------------------------------------------------------------------------------------------|-------------|-----------------------------|-----------------------------|--|
| S1      | 1        | FM         | ON -> Effacer l'affichage en mode Incendie                                                                                        |             |                             |                             |  |
|         | 2        | NoArr      | ON -> Effacer la flèche                                                                                                    |             |                             |                             |  |
|         | 3        | FBLT       | ON -> Intensité du rétroéclairage à 100%.<br>OFF -> Intensité du rétroéclairage à 80 % (durée de vie du rétroéclairage améliorée) |             |                             |                             |  |
|         | 4        | Portrait   | ON -> Mode portrait (si existant dans la configuration)<br>OFF -> Mode paysage (si existant dans la configuration)                |             |                             |                             |  |
|         |          |            | Bianire                                                                                                    | 1 Fil/Étage | Code de Gray                | N/A                         |  |
|         | 5        | Input      |                                                                                                    | •           |                             | •                           |  |
|         | 6        |            |                                                                                                    |             | •                           | •                           |  |
|         | 7        | STRB       | ON -> Le signal « strobe » actif bas<br>OFF -> Le signal « strobe » actif haut                                                    |             |                             |                             |  |
|         | 8        | SPM<br>BIN | ON -> Binaire<br>OFF -> 1 fil par message                                                                                         |             |                             |                             |  |
| S2      | 1        | TAUD       | ON -> Lecture de tous les fichiers audio enregistrés dans la mémoire                                                              |             |                             |                             |  |
|         | 2        | GOING      | ON -> Going Up/Dn active                                                                                                    |             |                             |                             |  |
|         | 3        | CHIM       | ON -> Carillon de passage actif                                                                                                   |             |                             |                             |  |
|         | 4        | GONG       | ON -> Gong de cabine actif                                                                                                    |             |                             |                             |  |
|         | Language |            | Français                                                                                                    | Anglais     | 1 - Français<br>2 - Anglais | 1 - Anglais<br>2 - Français |  |
|         | 5        | LAN1       |                                                                                                    | •           |                             | •                           |  |
|         | 6        | LAN2       |                                                                                                    |             | •                           | •                           |  |
|         | 7        | DEL1       | ON -> Ajoutez 0.5 seconde de silence après le stroboscope.                                                                        |             |                             |                             |  |
|         | 8        | DEL.5      | ON -> Ajoutez 1 seconde de silence après le stroboscope.                                                                          |             |                             |                             |  |